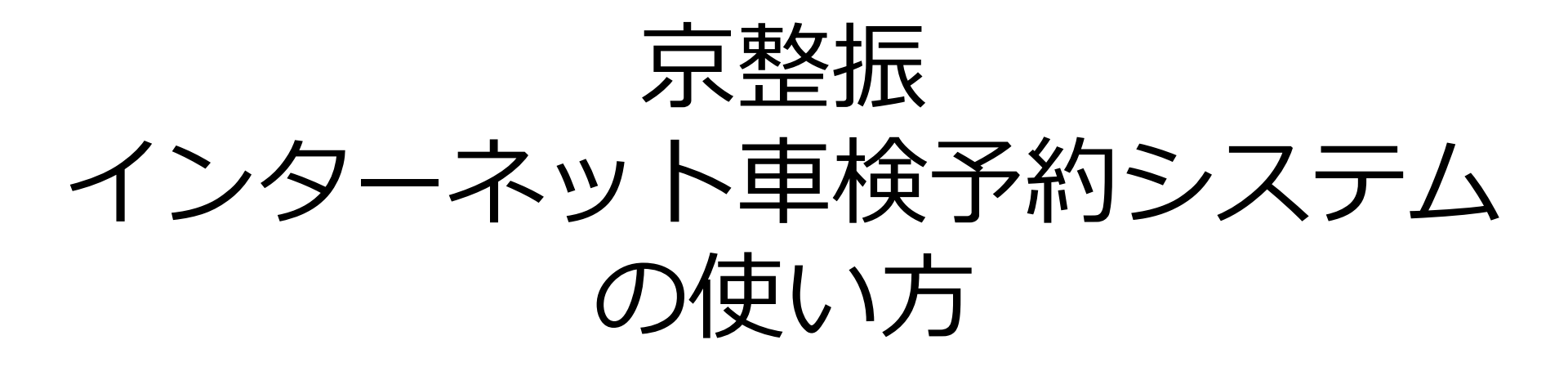

京整振インターネット車検予約システムは PCとスマートフォン等モバイルデバイスで ご利用いただけます。

> Microsoft Edge Chrome(Android版含む) Firefox Safari (iOS版)

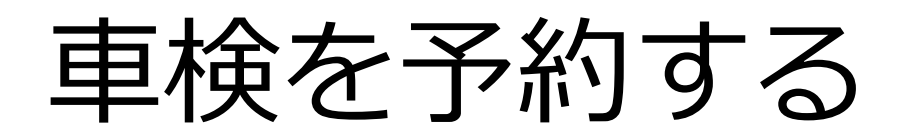

1. 車検予約ページの表示

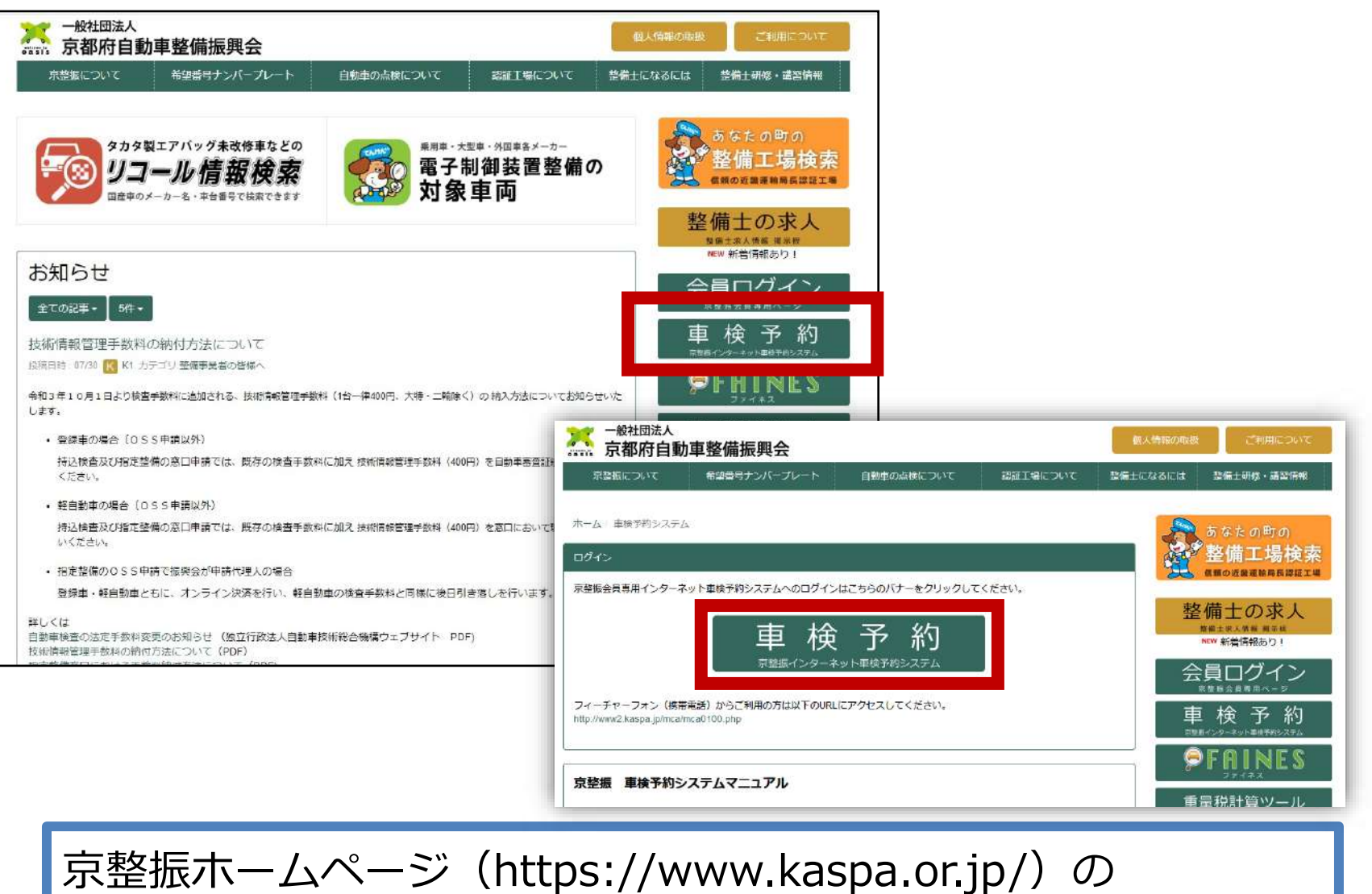

「車検予約システム」ページのバナーをクリックしてください。

2. 車検予約システムにログイン

| 京整振 車検予約システム                     |    |
|----------------------------------|----|
|                                  |    |
| ID・パスワードを入力して[ログイン]ボ ②パスワード      |    |
| を入力して、                           |    |
| ③「ログイン」                          |    |
|                                  | す。 |
| パスワード     ●●●● ② (半用数子411)       |    |
| (パスワードは入力すると●が表示されます)            |    |
| ログイン 3                           |    |
| IDとパスワードは事業場ごとに違います。             |    |
| (パスワードはログイン後、自由に変更することもできます)     |    |
| IDとパスワードは半角で入力します。 ^ 	 모 🖗 🗛 🔝 🖓 |    |

ここが「あ」の場合は半角ではありません

3. 予約する

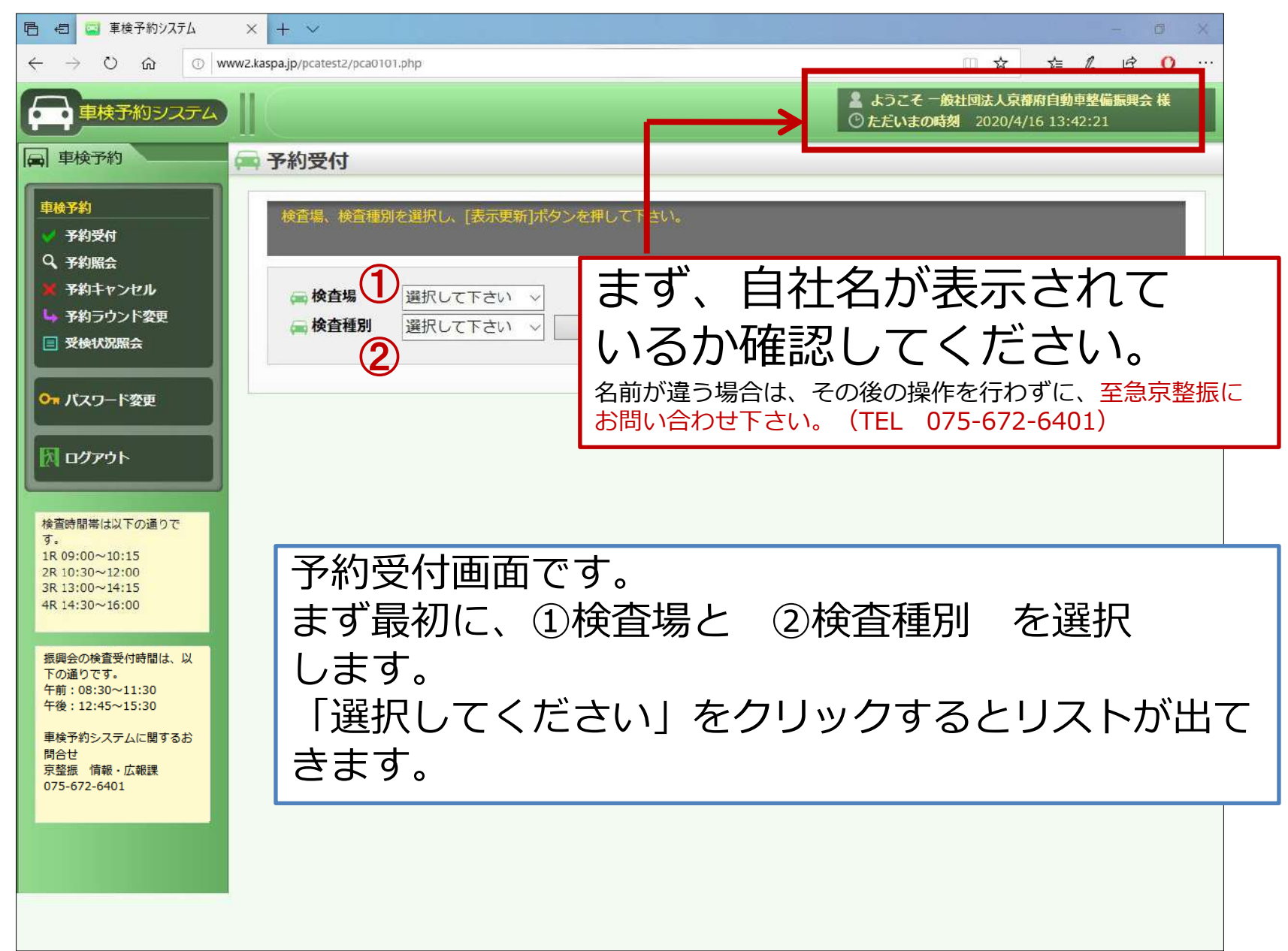

### 4. 検査場・検査種別(継続・新規など)の選択

| 自 包 草検予約システム                                                                               | × + •                                                                                                    |
|--------------------------------------------------------------------------------------------|----------------------------------------------------------------------------------------------------|
| $\leftarrow$ $\rightarrow$ $\bigcirc$ $\bigcirc$ $\bigcirc$ w                              | 2.kaspa.jp/pcatest2/pca0101.php                                                                                                    |
| 車検予約システム                                                                                   | <ul> <li>▲ ようこそ 一般社団法人京都府自動車整備振興会 様</li> <li>③ ただいまの時刻 2020/4/16 13:45:56</li> </ul>                                                                                                    |
| □ 車検予約                                                                                     | ■予約受付                                                                                                    |
| 車検予約                                                                                       | 検査場、検査種別を選択し、[表示更新]ボタンを押して下さい。                                                                                                    |
| <ul> <li>マ 予約席会</li> <li>※ 予約キャンセル</li> <li>・ 予約ラウンド変更</li> <li>・ 受検状況際会</li> </ul>        | <ul> <li>         はじめて出張検査場(峰山,中丹,舞鶴)を利用される場合、出張検査場へお問合せ下さい。         峰山:0772-62-1568         中丹:0773-27-4952         舞鶴:0773-75-0532         </li> <li>         四輪継続         はいかっての         (3) ▲         </li> </ul> |
| ○ パスワード変更                                                                                  | 人     構造変更       新車       中古新規                                                                                                    |
| אַ פּאַ <i>ט</i> אַלים אַ                                                                  | 新車予備<br>中古予備                                                                                                    |
| 検査時間帯は以下の通りで<br>す。<br>1R 09:00~10:15<br>2R 10:30~12:00<br>3R 13:00~14:15<br>4R 14:30~16:00 |                                                                                                    |
| 振興会の検査受付時間は、以<br>下の通りです。<br>午前:08:30~11:30<br>午後:12:45~15:30<br>車検予約システムに関するお              | リストに表示されない検査種別は予約できません。<br>リストから希望の検査場、検査種別を選択したら、<br>③「素示更新」をクリックします                                                                                                    |
| + (x) キョンヘンム(に関するの)<br>問合せ<br>京整振 情報・広報課<br>075-672-6401                                   | ※検査場毎に選択できる検査種別が違います。                                                                                                    |
|                                                                                            |                                                                                                    |

### 5. 予約台数の入力

| 🖻 🗐 🖾 車検予約システム 🛛 🗙 -                                                        | + ~                             |             |                            |                            | - 0 ×                         |
|-----------------------------------------------------------------------------|---------------------------------|-------------|----------------------------|----------------------------|-------------------------------|
| $\leftarrow$ $\rightarrow$ $\circlearrowright$ $\textcircled{o}$ www2.kaspa | a.jp/pcatest2/pca0101.php       |             |                            | III \$                     | τ 5≡ ℓ 🖻 Ο …                  |
| 車検予約システム                                                                    |                                 |             | よう<br>◎ ただ                 | こそ 一般社団法人京<br>いまの時刻 2020/4 | 都府自動車整備振興会 様<br>//16 13:54:41 |
| 国 車検予約 🚔 予                                                                  | 約受付                             |             |                            |                            |                               |
| <ul> <li>車検予約</li> <li>✓ 予約受付</li> <li>Q、予約照会</li> </ul>                    | 検査場、検査種別を選択し、[表示更新]ボタンを押し       | て下さい。<br>(2 | 〕希望する                      | るラウン                       | 、ドに予約                         |
| X 予約キャンセル                                                                   | □ 検査場 京都普通車 ✓                   |             | /<br>r<br>ス<br>ム<br>数<br>/ | シスカレ                       | .= <del></del>                |
| → 予約ラウンド変更     □ 3844410000     →                                           | ①希望する日の                         |             |                            |                            | 6 9 0                         |
|                                                                             |                                 |             |                            |                            |                               |
| ○ パスワード変更                                                                   |                                 |             |                            |                            |                               |
|                                                                             | 予約台数を入力して[番号入力]ボタンを押して下る        | さい。         |                            |                            |                               |
| 🕅 ログアウト                                                                     |                                 |             |                            |                            |                               |
| 京                                                                           | 都普通車 四輪継続                       |             |                            |                            |                               |
| 検査時間帯は以下の通りです。                                                              | ・・・・台数に余裕あり数字・・・残り台、マン・・・残り台数なし |             |                            |                            |                               |
| 1R 09:00~10:15<br>2R 10:30~12:00                                            | 車 8日                            | 1 R         | 2 R                        | 3 R                        | 4 R                           |
| 3R 13:00~14:15<br>4R 14:30~16:00                                            | 2020/04/16 ;<曜日(友引)             | ×           | ×                          | 0                          | 0                             |
| 振興会の検査受付時間は、以                                                               | 2020/04/17 曜日(先負)               | 0           | 0                          | 0                          | 0                             |
| 下の通りです。<br>午前:08:30~11:30                                                   | 2020/04/20 月曜日(赤口)              | 0           | 0                          | 0 1                        | 0                             |
| 車検予約システムに関するお                                                               | 2020/04/21 火曜日(先勝)              | 0           | 0                          | 0                          | 0                             |
| 問合せ<br>京整振 情報・広報課<br>075 672 6401                                           | 2020/04/22 水曜日(友引)              | 0           | 0                          | 0                          | 0                             |
| 075-072-0401                                                                | 2020/04/23 木曜日(仏滅)              | 0           |                            |                            |                               |
|                                                                             | 2020/04/24 金曜日(大安)              | 0           | o (3)                      | 人力した                       | こち                            |
|                                                                             |                                 | 番号入力        | K                          | 番号入り                       | ]」をクリック                       |
|                                                                             |                                 |             |                            |                            |                               |

6. 表示マークの意味

| 日 包 草 車検予約システム                                                                                                    | × + ×                                                                                                    |                            |                |               |                             |                                | - 0 X              |
|----------------------------------------------------------------------------------------------------|----------------------------------------------------------------------------------------------------|----------------------------|----------------|---------------|-----------------------------|--------------------------------|--------------------|
| $\leftarrow$ $\rightarrow$ $\circlearrowright$ $\textcircled{o}$ $\lor$                                                                                                    | wz.kaspa.jp/pcatest2/pca0101.php                                                                                    |                            |                |               |                             | ☆ ☆                            | h & 0 …            |
| 車検予約システム                                                                                                    |                                                                                                    |                            |                | ▮ ようこ<br>◎ただい | そ 一般社団法<br>まの時刻 20:         | 人京都府自動車整<br>20/4/16 13:54:4    | <b>備振興会 様</b><br>1 |
| <ul> <li>■検予約</li> <li>■検予約</li> <li>● 予約受付</li> <li>Q. 予約受付</li> <li>Q. 予約宗会</li> <li>● 予約キャンセル</li> <li>▲ 予約ラウンド変更</li> <li>■ 受検状況照会</li> <li>On パスワード変更</li> <li>■ ログマウト</li> </ul> | <ul> <li>予約受付</li> <li>検査場、検査種別を選択し、[表示更新]ボタンを押して下さ</li> <li>検査場 京都普通車</li> <li>×のラウンドは</li> <li>予約できません</li> </ul> | い。<br>(はじめ<br>単<br>見<br>類額 | この<br>やが<br>こう | の予 が表 こ意      | 字は、<br>可能台<br>くれ<br>残す<br>の | ラウン<br>数です<br>ると残<br>す。<br>5台と | ンド<br>。<br>数<br>い  |
| 検査時間帯は以下の通りで<br>す。<br>1R 09:00~10:15<br>2R 10:30~12:00<br>3R 13:00~14:15<br>3R 13:00~14:15                                                                                             | 京都普通車 四輪継続 ○・・・台数に余裕あり 数字・・・残り台数 ★・・・残り台数なし 車検日 2020(04/15 ★曜日 (古리))                                                | 11                         | R              | 2 R           | 3                           | R F                            | 4 R                |
| 4R 14:30~16:00                                                                                                    |                                                                                                    | Ļ                          |                | <u>^</u>      | •                           |                                |                    |
| 振興会の検査受付時間は、以                                                                                                    | 2020/04/17 金曜日(先負)                                                                                                  | 0                          | •              |               | 0                           | 0                              |                    |
| 午前:08:30~11:30<br>午前:12:45~15:30                                                                                                    | 2020/04/20 月曜日(赤口)                                                                                                  | 0                          | 0              |               | 0                           | 0                              |                    |
| 車検予約システムに関するお                                                                                                    | 2020/04/21 火曜日(先勝)                                                                                                  | 0                          | 0              |               | 0                           | 0                              |                    |
| 問合せ<br>京整振 情報・広報課<br>075-672-6401                                                                                                    | 2020/04/22 水曜日(友引)                                                                                                  | 0                          | 0              |               | 0                           | 0                              |                    |
|                                                                                                    | 2020/04/23 木曜日(仏滅)                                                                                                  | 0                          | 0              |               | 0                           | 0                              |                    |
|                                                                                                    | 2020/04/24 金曜日(大安)                                                                                                  | 0                          | 0              |               | 0                           | 0                              |                    |
|                                                                                                    |                                                                                                    | 番号入江                       | ħ              |               |                             |                                |                    |

### 7. 自動車登録番号・車両番号などの入力

| 日 4日 単検予約システム                                                                                                    | × + ~                                                  |                  |                     |                  |                 | - 0                                               |
|----------------------------------------------------------------------------------------------------|--------------------------------------------------------|------------------|---------------------|------------------|-----------------|---------------------------------------------------|
| <ul> <li>← → ○ 命 ○ ww</li> <li>● 車検予約システム</li> <li>■ 車検予約</li> <li>● 車検予約</li> <li>● 車検予約</li> <li>● 車検予約</li> <li>● 季約受付</li> <li>Q 予約照会</li> </ul> | wz.kaspa.jp/pcatest2/pca0101.p<br>予約受付/入力<br>地域名、分類番号、 | を検<br>アレ・<br>と入こ | 車両のっ<br>ートの<br>わします | ナンノ<br>昏号た<br>す。 | <b>バー</b><br>よど | ☆ ☆ ル ゆ O<br>た人京都府自動車整備振興会 様<br>020/4/16 14:44:07 |
| <ul> <li>予約キャンセル</li> <li>予約ラウンド変更</li> </ul>                                                                                                    | 検査場                                                    |                  |                     | 京都               | 『普通車            |                                                   |
| ■ 受検状況照会                                                                                                    | 検査種別                                                   |                  |                     | 四                | 論継続             |                                                   |
| ○ パスワード変更                                                                                                    | 検査日                                                    | ラウンド             | 地域名                 | 分類番号             | カナ              | 番号又は型式                                            |
|                                                                                                    | 2020/04/20                                             | 1R               | ① 京都 ~              | 2 300 (          | <b>3</b> か ~    | 4 1234                                            |
| ア ログアウト                                                                                                    | 検査日                                                    | ラウンド             | 地域名                 | 分類番号             | カナ              | 番号又は型式                                            |
|                                                                                                    | 2020/04/21                                             | 1 R              | 他府県 ~               | 400              | <b>き</b> ∨      | 567                                               |
| 検査時間帯は以下の通りで<br>す。<br>1R 09:00~10:15<br>2R 10:30~12:00<br>3R 13:00~14:15<br>4R 14:30~16:00                                                           |                                                        |                  | <b>反</b> る          | <b>)</b><br>次へ   |                 | 型式の入力方法はこちら                                       |
| 振興会の検査受付時間は、以                                                                                                    | 継続検査と構                                                 | <u> </u>         | 更の場合                |                  |                 |                                                   |
| 下の通りです。<br>午前:08:30~11:30<br>午後:12:45~15:30                                                                                                    | ナンバープレ                                                 | ~− Þ¢            | の番号を①~              | ④に入力             | っします            | 0                                                 |
| 車検予約システムに関するお<br>問合せ<br>京整振 情報・広報課<br>075-672-6401                                                                                                   | ● 地域名                                                  | 京、京              | 家都ナンバー.             | 以外は「             | 他府県             | 」を選択します。                                          |
|                                                                                                    | ● 構造変更                                                 | は他府              | う県ナンバー              | は受検で             | きません            | 6.                                                |
|                                                                                                    | 入力したら                                                  | 5、ઉ              | ③「次へ」               | をクリ              | ックし             | /ます。                                              |

#### 8. 型式の入力方法

| <u>月日 初</u>                      | 等通            | 矢            | ] 書            |       | 車           | 台    |          |
|----------------------------------|---------------|--------------|----------------|-------|-------------|------|----------|
| 3 <sub>月</sub> 30 <sub>日</sub> 1 | 3年 5月         | <u>3R4</u>   | <del>。</del> 型 |       | res H       |      | 70       |
|                                  | [194]         | <u>G F –</u> | SR40           | G     | 4           |      |          |
|                                  |               |              |                | No.   | 1           | Yau  | N        |
| 体の形                              | 状             | 乘申           | 定員             | 最 大   | 積載          | : 量  | 申        |
| ンワゴン                             | [003]         | EF.          | 8,             | àtt   | <del></del> | - iu | -        |
| 11-2-10-1-11                     | ALLA TT OF 71 | ×            | 0              | 'Yest | 196         | 1 0  | 1. 11.11 |
| 型式指定番号<br>08671                  | 0273          |              | 447.00         | 169   | )           | 186  | 周日       |

| 番号  |             | 自動  | 動車検査証    | 返納証    |
|-----|-------------|-----|----------|--------|
| -   |             | 車 両 | 番号       | 交付     |
| 京都  | \$ 50       |     |          | 平成 22年 |
|     |             | 車 台 | 注番号      |        |
| L 3 | 00S-        | 名   | 型式       | 原動     |
| ダイノ | <b>N</b> .ツ |     | E-L300S  | EF     |
| 使日  | 氏名又         | は名称 |          |        |
| 者   | 住           | 所   | 京都府      |        |
| 所   | 氏名又         | は名称 | 使用者に同じ   |        |
| 者   | 住           | 所   | 使用者住所に同じ |        |

新車新規・中古車新規、 新車の予備検・中古車の予備検 などは、型式を入力します。

地域名で「型式」を選択し、 「番号又は型式」欄に型式を入 力してください。

型式が「不明」の場合は 「FUMEI」、職権打刻の場合は 数字のみ入力してください。

### 9. 中古新規などで型式を入力する場合

| 日 4日 日 車検予約システム                                                                                                    | × + ~                                                                                                    |                             |                              |                    |              |          | 0   | ×  |
|----------------------------------------------------------------------------------------------------|----------------------------------------------------------------------------------------------------|-----------------------------|------------------------------|--------------------|--------------|----------|-----|----|
| $\leftrightarrow$ $\rightarrow$ $\circlearrowright$ $\textcircled{o}$ www                                                              | /Z.kaspa.jp/pcatest2/pca0101.php                                                                                  |                             | 口 ☆                          | ≸≡                 | h            | Ŕ        | 0   |    |
| 車検予約システム                                                                                                    |                                                                                                    |                             | ようこそ 一般社団法人<br>ただいまの時刻 2020/ | 京都府自動<br>(4/16 14: | 車整備<br>47:25 | 振興会      | 様   |    |
| ■ 車検予約                                                                                                    | 🖬 予約受付/入力                                                                                                    |                             |                              |                    |              |          |     |    |
| <ul> <li>車検予約</li> <li>✓ 予約受付</li> <li>Q 予約照会</li> </ul>                                                                               | 地域名、分類番号、カナ、番号又は型式を、                                                                                              | 入力して [次へ] ボタンを押して下さい。       |                              |                    |              |          |     |    |
| ★ 予約キャンセル                                                                                                    | 検査場                                                                                                    | 京都福                         | 普通車                          |                    |              |          |     |    |
| → 予約フリノト変更<br>目 受検状況照会                                                                                                    | 検査種別                                                                                                    | 四幕                          | 継続                           |                    |              |          |     |    |
| ○ パスワード変更                                                                                                    | <u>検査日</u> ラウンド<br>2020/04/20 1R                                                                                  | 地域名     分類番号       ①     型式 | カナ 選択 > 2                    | 番号又(<br>GF-SR4     | 地型式<br>DG    | 1        |     |    |
| 検査時間帯は以下の通りで<br>す。<br>1R 09:00~10:15<br>2R 10:30~12:00                                                                                 |                                                                                                    | <b>反</b> る 次へ               |                              | Ē                  | 式の入力         | <br>)方法は | 256 |    |
| 3R 13:00~14:15<br>4R 14:30~16:00<br>振興会の検査受付時間は、以<br>下の通りです。<br>午前:08:30~11:30<br>午後:12:45~15:30<br>車検予約システムに関するお<br>問合せ<br>京登振 情報・広報課 | ①「地域名」で「型式」を選び、一番右の②「番号または<br>型式」に <mark>半角英数字</mark> で型式を入力します。<br>(全角で入力するとエラーになることがあります)<br>分類番号とカナには何も入力しません。 |                             |                              |                    |              |          |     | よ  |
| 073-072-0401                                                                                                    | 修正する場合は                                                                                                    | 「戻る」をクリック                   | して、再加                        | 度入                 | .力           | U        | ま   | す。 |
|                                                                                                    |                                                                                                    |                             |                              |                    |              |          |     |    |

### 10. 予約の登録

| 🗄 🖅 🧧 車検予約システム 🛛 🗙 🕂                                                                                                    | - ~                                                 |                                  |      |      |         |    | ٥     | $\times$   |
|----------------------------------------------------------------------------------------------------|-----------------------------------------------------|----------------------------------|------|------|---------|----|-------|------------|
| $\rightarrow$ $\circlearrowright$ $\textcircled{0}$ www.kaspa.jp/pcatest2/pca0101.php $\square$ $\bigstar$ $\checkmark$ $\swarrow$ $\textcircled{0}$ |                                                     |                                  |      |      |         |    |       |            |
| 車検予約システム                                                                                                    | システム       ② ただいまの時刻       2020/4/16       14:52:06 |                                  |      |      |         |    |       |            |
| 車検予約                                                                                                    | 約受付/確認                                              |                                  |      |      |         |    |       |            |
| 車檢予約                                                                                                    |                                                     |                                  |      | _    | _       |    |       |            |
| ✓ 予約受付                                                                                                    | ストの情報で登録します。<br>よろしければ[登録]ボタンを押して下                  | さい。                              |      |      |         |    |       |            |
| Q 予約照会                                                                                                    |                                                     |                                  |      |      |         |    |       |            |
| ★ 予約キャンセル                                                                                                    | 検査場                                                 | 京都普通車                            |      |      |         |    |       |            |
| <ul> <li>予約フリント変更</li> <li>三 受検状況照会</li> </ul>                                                                                                    | 検査種別 四輪継続                                           |                                  |      |      |         |    |       |            |
|                                                                                                    | 検査日                                                 | ラウンド                             | 台数   | 番号   | 又は型式    |    |       |            |
| ○ ポパスワード変更                                                                                                    | 2020/04/20                                          | 1 R                              | 1台   | 京都30 | 00か1234 | 4  |       |            |
| 🕅 ログアウト                                                                                                    | 2020/04/21                                          | 1 R                              | 1台   | 他府県  | 400き56  | 7  |       |            |
|                                                                                                    |                                                     | 戻る登録                             |      |      |         |    |       |            |
| 検査時間帯は以下の通りです。                                                                                                    |                                                     |                                  |      |      |         |    |       |            |
| 1R 09:00~10:15<br>2R 10:30~12:00                                                                                                    |                                                     | Т                                |      |      |         |    |       | _          |
| 3R 13:00~14:15<br>4R 14:30~16:00                                                                                                    |                                                     |                                  |      |      |         |    |       |            |
| 振興会の検査受付時間は、以<br>下の通りです。                                                                                                    | スカガ                                                 | 「済んだら「登録                         | をクリ  | ックし  | まる      | す。 |       |            |
| 午前:08:30~11:30<br>午後:12:45~15:30                                                                                                    | 修正す                                                 | - ス坦今(十「豆ス                       | 」こうう |      |         | 一面 | Ē     | ר <i>ב</i> |
| 車検予約システムに関するお                                                                                                    | 1011.9                                              | ②  物 口 は   庆 ② <sub>-</sub><br>- | 」をクウ | シンし  |         | +- | ·IZ / | ハノ         |
| 問合せ<br>京整振 情報・広報課                                                                                                    | します。                                                |                                  |      |      |         |    |       |            |
| 075-672-6401                                                                                                    |                                                     |                                  |      |      |         |    |       |            |
|                                                                                                    |                                                     |                                  |      |      |         |    |       |            |
|                                                                                                    |                                                     |                                  |      |      |         |    |       |            |
|                                                                                                    |                                                     |                                  |      |      |         |    |       |            |

# 11. 予約受付完了

| 日 6  国 単検予約システム                                                                                                    | × + ×                                |                                                                           |                                      | - 8 X                                |
|----------------------------------------------------------------------------------------------------|--------------------------------------|---------------------------------------------------------------------------|--------------------------------------|--------------------------------------|
| ← → ○ 命 ○ w 車検予約システム ■ 車検予約 ■ 車検予約                                                                                 | wwz.kaspa.jp/pcatest2/pca0101.php    |                                                                           | 予約番<br>と同じ<br>これを<br>てくだ             | 号は、ラウンド<br>1桁の数字です。<br>検査票に記入し<br>さい |
| <ul> <li>予約支付</li> <li>Q、予約展会</li> <li>※ 予約キャンセル</li> <li>Ц 予約ラウンド変更</li> <li>※ 発始すた1982〜</li> </ul>               | 検査場                                  | 京都普通車                                                                     |                                      |                                      |
| <ul> <li>スクマレルルボオ</li> <li>ヘー パスワード変更</li> </ul>                                                                   | 校査日<br>2020/04/20                    |                                                                           | 予約番号<br>1<br>1                       | 番号又は型式<br>京都300か1234                 |
| 検査時間帯は以下の通りで<br>す。<br>1R 09:00~10:15<br>2R 10:30~12:00<br>3R 13:00~14:15<br>4R 14:30~16:00                         |                                      | ち予約受付へ                                                                    |                                      |                                      |
| 振興会の検査受付時間は、以<br>下の通りです。<br>午前:08:30~11:30<br>午後:12:45~15:30<br>車検予約システムに関するお<br>問合せ<br>京整振 情報・広報課<br>075-672-6401 | <b>子</b><br>続けて<br>をクリ<br>予約の<br>終了す | 約<br>京<br>お<br>応<br>の<br>予約をする場<br>ックします。<br><br><br>確認は「予約照会<br>る場合はブラウザ | <b>です。</b><br>合は「予約<br>」へ。<br>を閉じてく7 | 受付へ」<br>ださい。                         |

# 予約を確認する

12. 予約を確認する

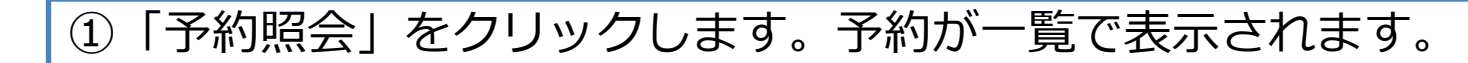

| 子約<br>予約1.11    | 予約されている車両の一覧です。 |       |      |             |
|-----------------|-----------------|-------|------|-------------|
| 予約照会<br>予約キャンセル | 検査場             | 京都普通車 |      |             |
| 予約ラウンド変更        | 検査日             | ラウンド  | 検査種別 | 番号又は型式      |
| 受検状況照会          | 2020/04/20      | 1 R   | 四輪継続 | 京都300か1234  |
| パスワード変更         | 2020/04/21      | 1 R   | 四輪継続 | 他府県400き567  |
| ログアウト           | 検査場             | 京都軽   |      |             |
|                 | 検査日             | ラウンド  | 検査種別 | 番号又は型式      |
| 時間帯は以下の通りで      | 2020/04/16      | 1 R   | 四輪継続 | 他府県400Y2211 |

振興会の検査受付時間は、以 下の通りです。 午前:08:30~11:30 午後:12:45~15:30

車検予約システムに関するお 問合せ 京整振 情報・広報課 075-672-6401

予約をキャンセルする

13.予約のキャンセル

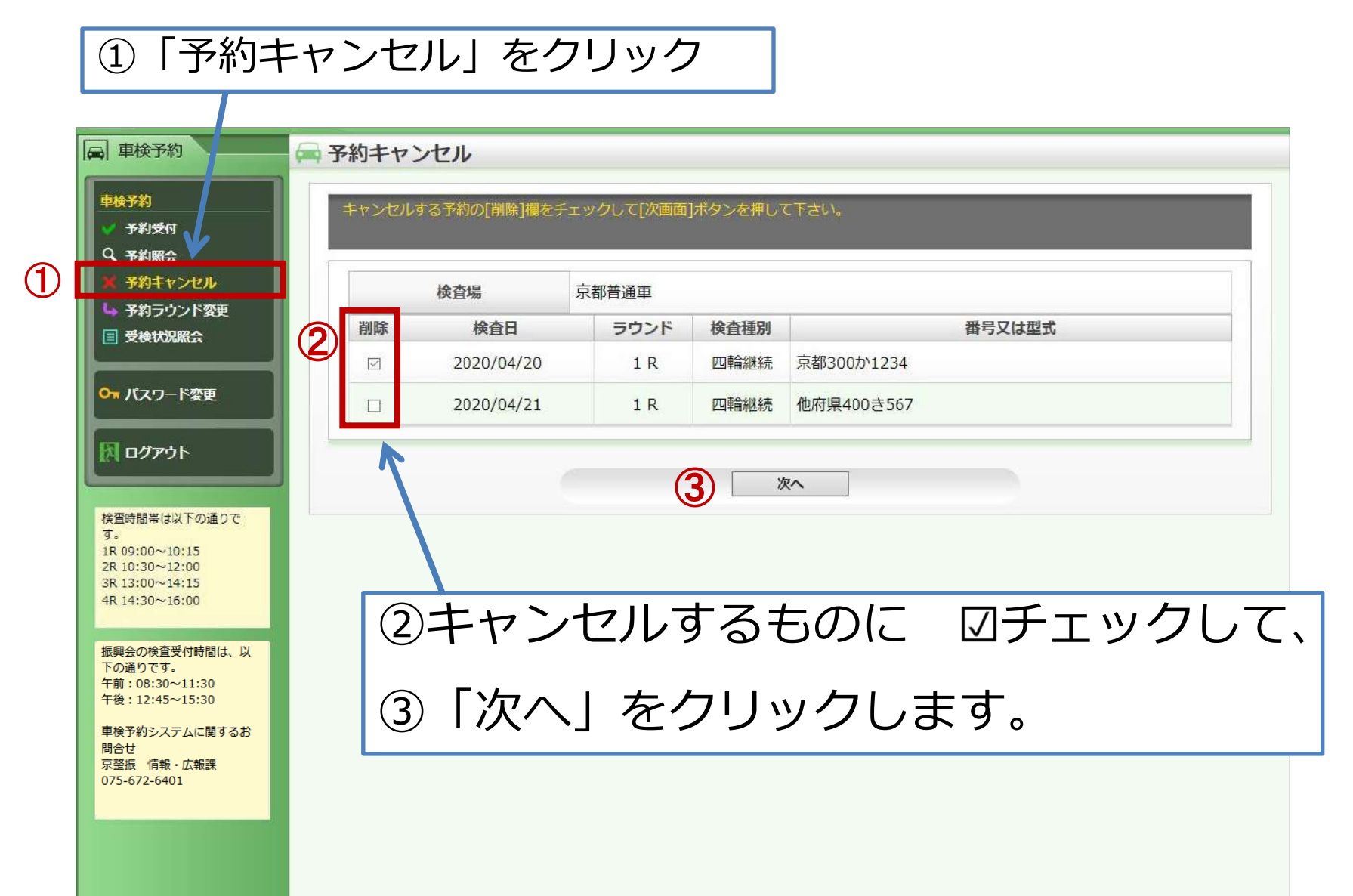

14. 予約キャンセル実行

| ■ 車検予約                                                                                                    | 🚔 予約キャンセル/確認                           |                                       |  |  |  |  |
|----------------------------------------------------------------------------------------------------|----------------------------------------|---------------------------------------|--|--|--|--|
|                                                                                                    | 予約のキャンセルを行います。<br>[キャンセル実行]ボタンを押して下さい。 |                                       |  |  |  |  |
| <ul> <li>アギジアボム</li> <li>予約キャンセル</li> <li>予約キャンセル</li> </ul>                                                       | 検査場                                    | 京都普通車                                 |  |  |  |  |
| ■ 受検状況照会                                                                                                    | 検査日                                    | 2020/04/20                            |  |  |  |  |
|                                                                                                    | ラウンド                                   | 1 R                                   |  |  |  |  |
|                                                                                                    | 検査種別                                   | 四季侖純性統                                |  |  |  |  |
| 因<br>ログアウト                                                                                                    | 番号又は型式                                 | 京都300か1234                            |  |  |  |  |
| 検査時間帯は以下の通りで<br>す。<br>1R 09:00~10:15<br>2R 10:30~12:00<br>3R 13:00~14:15<br>4R 14:30~16:00                         |                                        | 戻る キャンセル実行                            |  |  |  |  |
| 振興会の検査受付時間は、以<br>下の通りです。<br>午前:08:30~11:30<br>午後:12:45~15:30<br>車検予約システムに関するお<br>間合せ<br>京整振 情報・広報課<br>075-672-6401 | 表示を確認し<br>そのままでよ<br>クリックしま             | て、訂正する場合は「戻る」、<br>ければ「キャンセル実行」を<br>す。 |  |  |  |  |
|                                                                                                    |                                        |                                       |  |  |  |  |

### 15. 予約キャンセル完了

| 日 日 🔄 車検予約システム ×                                                                                                   | < + ~                         |                                                            | ) ×        |
|----------------------------------------------------------------------------------------------------|-------------------------------|------------------------------------------------------------|------------|
| $\leftarrow$ $\rightarrow$ $\circlearrowright$ $\textcircled{o}$ www.                                              | kaspa.jp/pcatest2/pca0101.php |                                                            | <b>o</b> … |
| 車検予約システム                                                                                                    |                               | ▲ ようこそ 一般社団法人京都府自動車整備振興会 株<br>○ ただいまの時刻 2020/4/16 15:42:31 | ж́         |
| □ 車検予約                                                                                                    | 予約キャンセル/完了                    |                                                            |            |
|                                                                                                    | 以下の予約をキャンセルいたしました。            |                                                            |            |
| <ul> <li>マーチ料照会</li> <li>マーチ料用会</li> <li>マーチ約キャンセル</li> <li>ローチ約ラウンド変更</li> </ul>                                  | 検査場                           | 京都普通車                                                      |            |
| ■ 受検状況照会                                                                                                    | 検査日                           | 2020/04/20                                                 |            |
|                                                                                                    | ラウンド                          | 1 R                                                        |            |
|                                                                                                    | 検査種別                          | 四輪維続                                                       |            |
| 🕅 ログアウト                                                                                                    | 予約番号                          | 1                                                          |            |
|                                                                                                    | 番号又は型式                        | 京都300か1234                                                 |            |
| 復員時間帯はストの通りで<br>す。<br>1R 09:00~10:15<br>2R 10:30~12:00<br>3R 13:00~14:15<br>4R 14:30~16:00                         |                               | 5予約キャンセルへ                                                  |            |
| 振興会の検査受付時間は、以<br>下の通りです。<br>午前:08:30~11:30<br>午後:12:45~15:30<br>車検予約システムに関するお<br>間合せ<br>京整振 情報・広報課<br>075-672-6401 | 予約キ<br>別の日に予約<br>「予約受付」       | マンセルできました。<br>約の移動をする場合は、 左メニュー<br>しから再予約します。              | の          |

# 予約したラウンドを変更する

16. 予約ラウンドの変更

#### 予約ラウンドを変更する場合は、①「予約ラウンド変更」をクリックします。

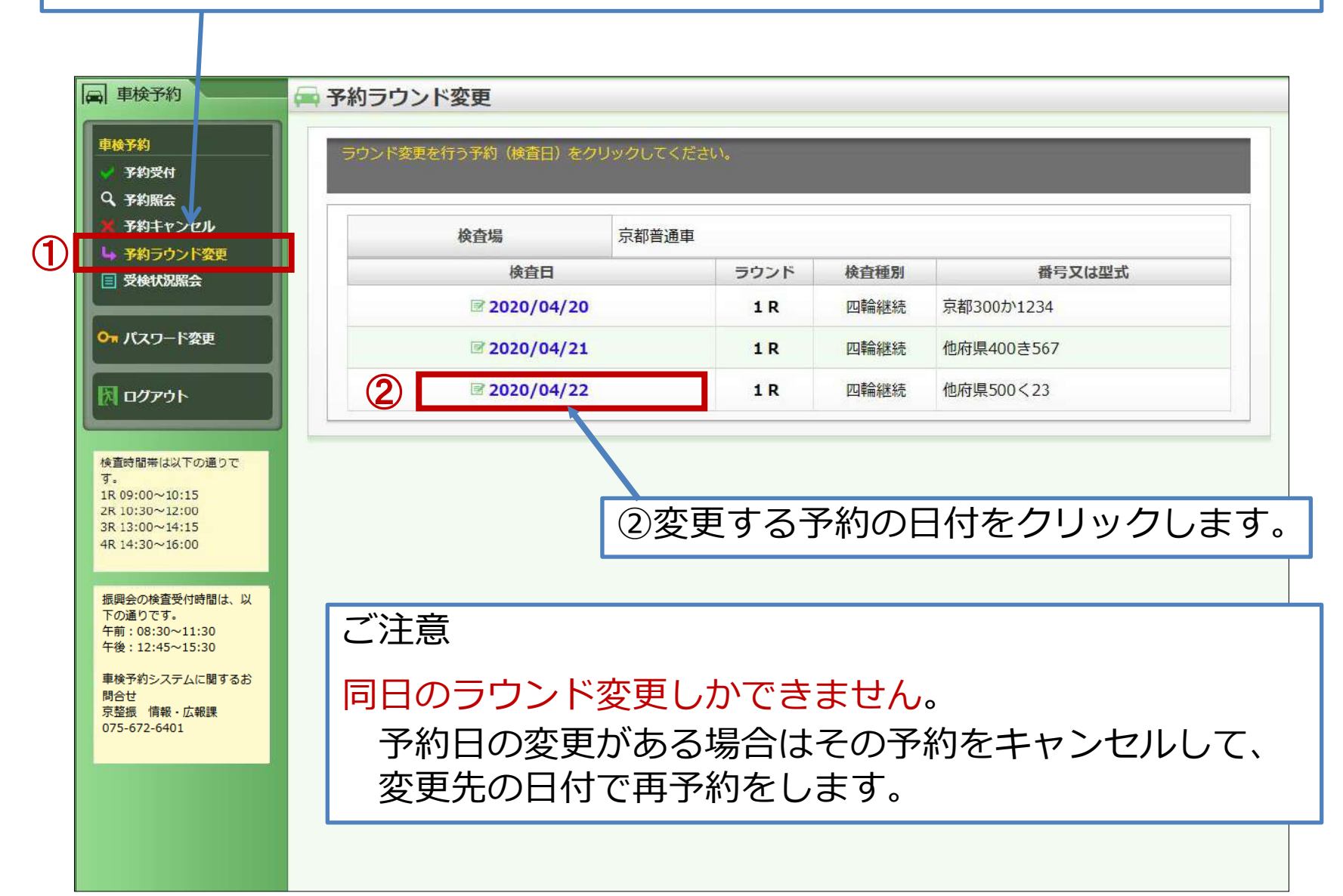

#### 17. 変更先ラウンドの選択

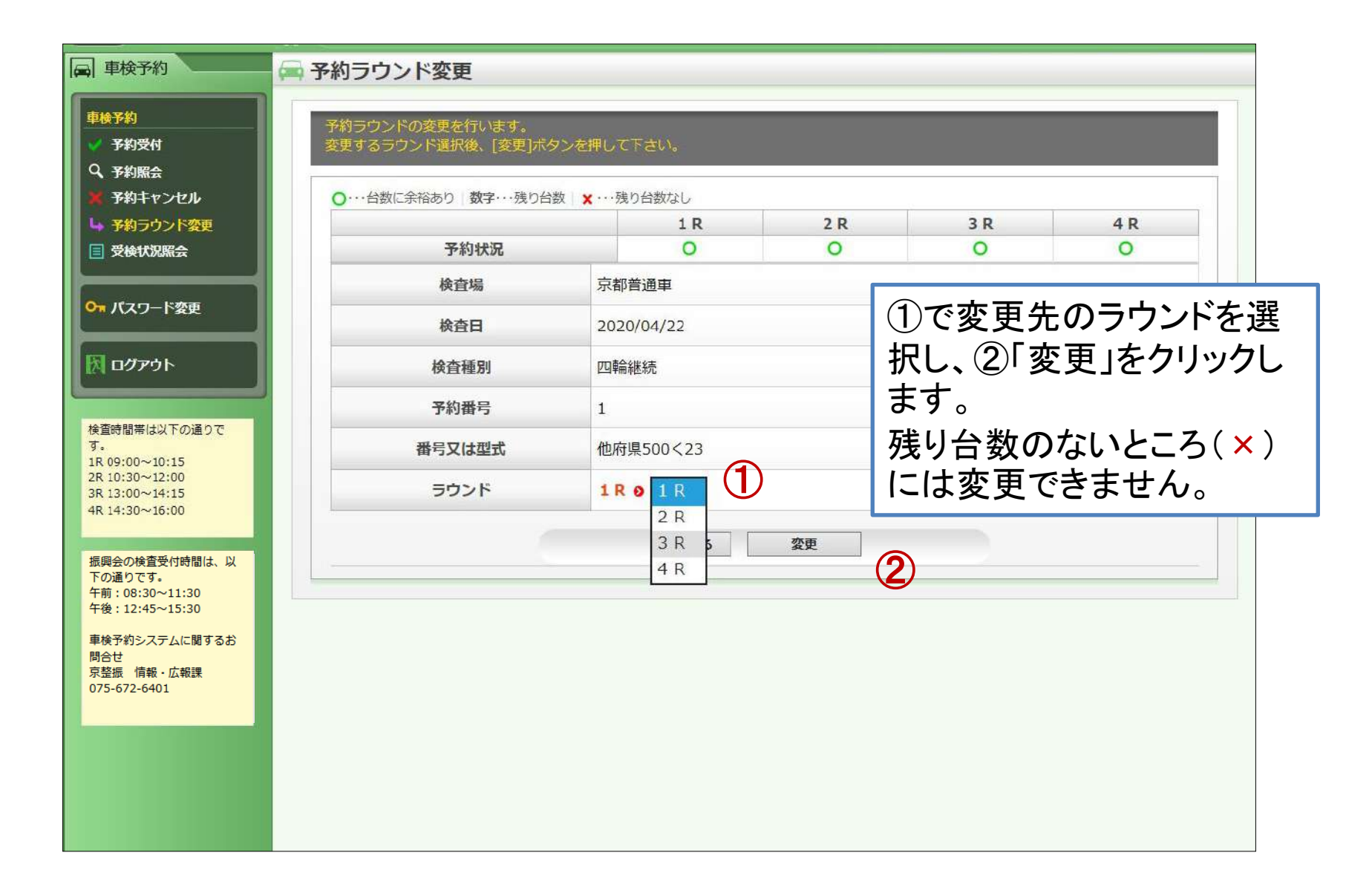

# 18. ラウンド変更の完了

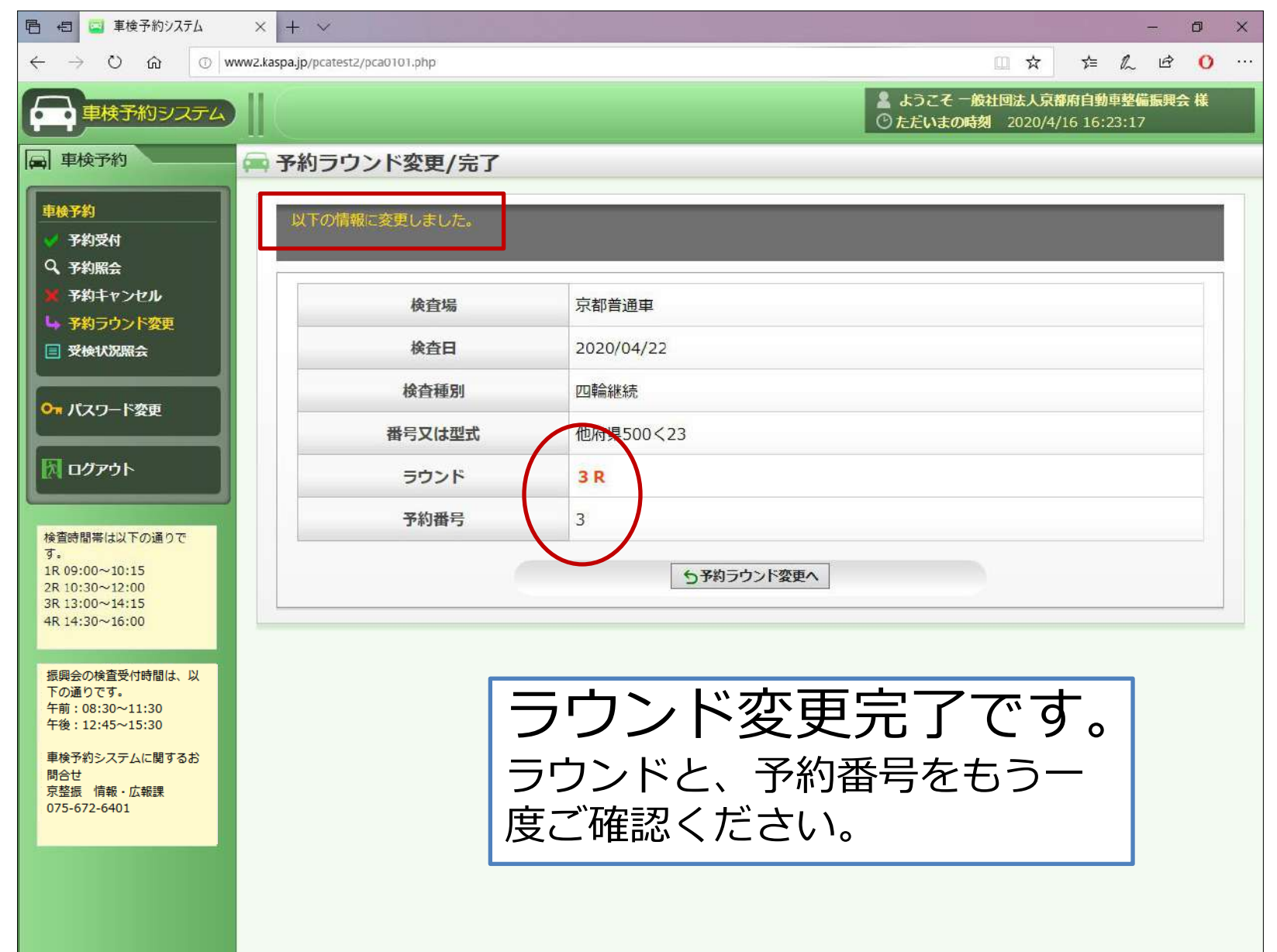

# 予約状況の照会

19. 過去の受検状況の照会

| 過去の受験状況を確認する場合は、「受検状況照会」をクリックします。                           |
|-------------------------------------------------------------|
|                                                             |
| ■ 車検予約 ● 受検状況照会                                             |
| 車検予約 照会月を指定して、[表示更新]ボタンを押してください。                            |
| <ul> <li>✓ 予約受付</li> <li>Q. 予約照会</li> </ul>                 |
| ¥ 予約キャンセル     ✓       L 予約ラウンド変更     2020/03 ✓       Object |
|                                                             |
| <b>On</b> パスワード変更                                           |
|                                                             |
|                                                             |
| 推動     開帯は以下の通りです。                                          |
| 2R 10:30~12:00<br>3R 13:00~14:15                            |
| 44:14:30~16:00 ① 照会する月を選び、②「表示更新」                           |
| 振興会の検査受付時間は、以<br>下の通りです。<br>午前:08:30~11:30                  |
| 午後:12:45~15:30<br>車検予約システムに関するお                             |
| 問合せ<br>京差振 情報・広報課<br>025-672-6401                           |
|                                                             |
|                                                             |
|                                                             |

### 20. 過去の受検状況の表示

| 日 日 草 車検予約システム                                                                 | × + ~                            |                 |                |     |                |                              |                              |      |  |
|--------------------------------------------------------------------------------|----------------------------------|-----------------|----------------|-----|----------------|------------------------------|------------------------------|------|--|
| $\leftrightarrow$ $\rightarrow$ $\circlearrowright$ $\circlearrowright$ $\lor$ | wwz.kaspa.jp/pcatest2/pca0101.ph | p               |                |     |                | □ \$                         | t= <i>l</i> ~                | e 0  |  |
| 車検予約システム                                                                       |                                  |                 |                |     | ▲ ようる<br>① ただい | こそ 一般社団法人京都<br>Nまの時刻 2020/4/ | <b>府自動車整備</b><br>16 16:31:35 | 興会 様 |  |
| ■ 車検予約                                                                         | 🚔 受検状況照会                         |                 |                |     |                |                              |                              |      |  |
| <ul> <li>車検予約</li> <li>✓ 予約受付</li> </ul>                                       | 照会月を指定して、                        | [表示更新]ボタンを押し    | <b>してください。</b> |     |                |                              |                              |      |  |
| <ul> <li>Q 予約照会</li> <li>※ 予約キャンセル</li> <li>L 予約ラウンド変更</li> </ul>              | 🚔 照会月                            | 2020/03 🗸       | ひ表示更新          |     |                |                              |                              |      |  |
| <ul> <li>         ・受検状況照会         ・         ・         ・</li></ul>              | 2020年3月                          | ~               | መታ             | うじ  | - 表示           | -                            |                              |      |  |
| לידעם 🕅                                                                        | 日付<br>2020/03/06                 | 使用場京都普大         | わま             | 」にす | _1X/)、         | ►<br>BA-1760                 | 号又は型式<br>)42                 |      |  |
| 検査時間帯は以下の通りで                                                                   | 2020/03/06                       | 京都普             | 110            | 20  |                | KG-NKR8                      | 35AD                         |      |  |
| す。<br>1R 09:00~10:15                                                           | 2020/03/06                       | 京都 <sub>輇</sub> | 3 K            | 3   | 四期秋秋           | 他府県43ふ325                    | ō                            |      |  |
| 2R 10:30~12:00<br>2P 12:00~14:15                                               | 2020/03/10                       | 南普通車            | 2 R            | 2   | 四輪継続           | 京都302せ353                    | 5                            |      |  |
| 4R 14:30~16:00                                                                 | 2020/03/12                       | 京都普通車           | 3 R            | 3   | 中古新規           | 型式DAA-NHP                    | 10                           |      |  |
|                                                                                | 2020/03/12                       | 京都普通車           | 4 R            | 4   | 二輪全て           | 京都つ3724                      |                              |      |  |
| 振興会の検査受付時間は、以                                                                  | 2020/03/16                       | 京都普通車           | 4 R            | 4   | 中古新規           | 型式DAA-NHP                    | 10                           |      |  |
| 下の通りです。<br>午前:08:30~11:30                                                      | 2020/03/16                       | 京都軽             | 3 R            | 3   | 中古新規           | 型式MK21S                      |                              |      |  |
| 午後:12:45~15:30                                                                 | 2020/03/26                       | 京都普通車           | 1 R            | 1   | 中古新規           | 型式DAA-NHP                    | 130                          |      |  |
| 車検予約システムに関するお<br>問合せ<br>京整振 情報・広報課<br>075-672-6401                             |                                  |                 |                |     |                |                              |                              |      |  |

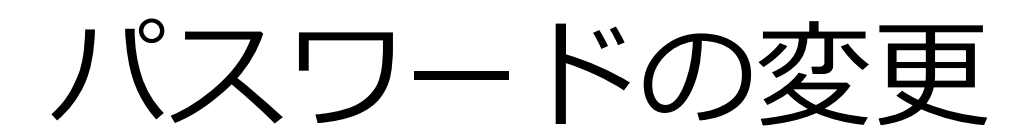

21. パスワードを変更する

7

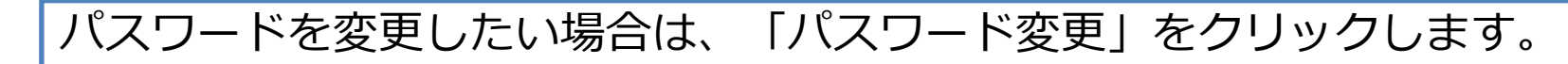

| 日本校文化                                                                                                    |                                                                                                    |
|----------------------------------------------------------------------------------------------------|----------------------------------------------------------------------------------------------------|
| <ul> <li>(二) 単校丁不)</li> <li>車検予約</li> <li>◆ 予約受付</li> <li>Q、予約照会</li> </ul>                                                                                                    | イスワード変更<br>パスワードを変更します。<br>現在のパスワード、新パスワードを入力して[変更]ボタンを押して下さい。                                                                |
| <ul> <li>× 予約キャンセル</li> <li>い 予約ラウンド変更</li> <li>目 受検状況緊会</li> </ul>                                                                                                    | 現在のパスワード(半角数字4桁)     1       新パスワード(半角数字4桁)     2                                                                             |
| О₩ パスワード変更                                                                                                    | 新パスワード確認 3                                                                                                    |
| אלידעם 🕅                                                                                                    | <b>④</b> 変更                                                                                                    |
| 検査時間帯は以下の通りで<br>す。<br>1R 09:00~10:15<br>2R 10:30~12:00<br>3R 13:00~14:15<br>4R 14:30~16:00<br>振興会の検査受付時間は、以<br>下の通りです。<br>午前:08:30~11:30<br>午後:12:45~15:30<br>車検予約システムに関するお<br>問合せ<br>京整振 情報・広報課<br>075-672-6401 | <ul> <li>①現在のパスワードを入力します。</li> <li>②新しいパスワード(4桁)を入力します。</li> <li>③もう一度、新しいパスワード(4桁)を入力します。</li> <li>④「変更」をクリックします。</li> </ul> |
|                                                                                                    |                                                                                                    |

ログアウト・終了

# 22. 終了する

|   | ・ 小ミ 」 ツ                                                                            |                                                                                                    |
|---|-------------------------------------------------------------------------------------|----------------------------------------------------------------------------------------------------|
|   | 信 (二) 車検予約システム                                                                      | × + ~ - = ×                                                                                                    |
|   |                                                                                     | www2.kaspa.jp/pcatest2/pca0101.php                                                                                                    |
|   | 車検予約システム                                                                            | ▲ ようこそ 一般狂国法人录音所自動単整幅版典云 候<br>③ ただいまの時刻 2020/4/16 17:43:37                                                                                                    |
|   | ■ 車検予約                                                                              | 🚔 予約受付                                                                                                    |
|   | <ul> <li>車検予約</li> <li>✓ 予約受付</li> <li>○ 非性型</li> </ul>                             | 検査場、検査種別を選択し、[表示更新]ボタンを押して下さい。                                                                                                    |
|   | <ul> <li>▲ 予約馬会</li> <li>▶ 予約キャンセル</li> <li>▶ 予約ラウンド変更</li> <li>■ 受検状況照会</li> </ul> | <ul> <li>         はじめて出張検査場(峰山,中丹,舞鶴)を利用される場合、出張検査場へお問合せ下さい。</li> <li>         峰山:0772-62-1568         中丹:0773-27-4952         舞鶴;0773-75-0532         </li> </ul> |
|   | <b><sup>0</sup>* パスワード変更</b>                                                        |                                                                                                    |
| 2 | 後音時間帯は以下の通りで<br>す。                                                                  |                                                                                                    |
|   | 1R 09:00~10:15<br>2R 10:30~12:00<br>3R 13:00~14:15<br>4R 14:30~16:00                | 終了するときは、①ブラウザの閉じるボタン                                                                                                    |
|   | 振興会の検査受付時間は、以<br>下の通りです。<br>午前:08:30~11:30<br>午後:12:45~15:30                        | (x)をクリックするか、②ログアウトして<br>イギャン                                                                                                    |
|   | キャアプギンノステムに関するお<br>問合せ<br>京登振 情報・広報課<br>075-672-6401                                | く/ここで 10                                                                                                    |
|   |                                                                                     |                                                                                                    |

### 23. スマートフォンからのご利用について

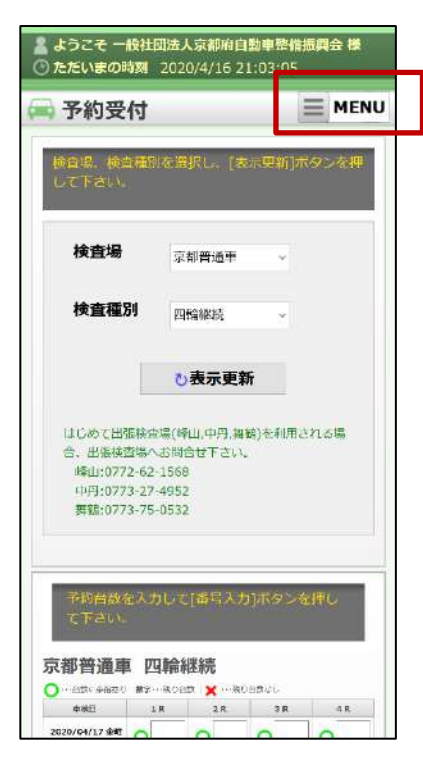

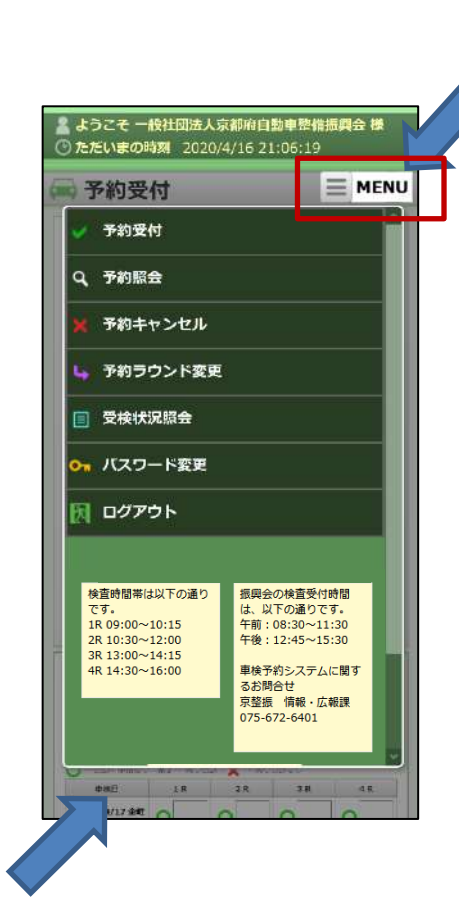

スマートフォンでは、メニュー が格納されています。 画面右上の「MENU」をタップ すると展開されます。

メニューを閉じる場合には、 再度「MENU」、または 周囲のグレーの部分をタップ します。

スマートフォンのブラウザのメニュー の「ホーム画面に追加」機能で、 素早くアクセスできるようになります。

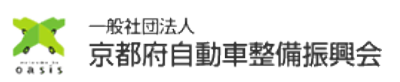